# Developing a Tool for Standardized Hydraulic Risk Calculations

#### PRESENTED AT THE OHIO STORMWATER CONFERENCE MAY 11, 2023

George Remias, PE, Manager of Stormwater Strategic Support (NEORSD) Jocelyn Anleitner, PE, Project Manager (Wade Trim)

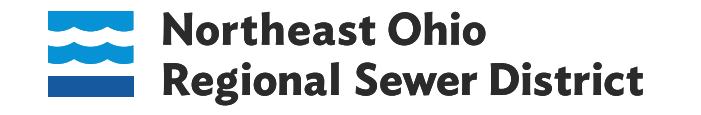

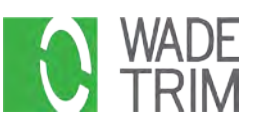

### Agenda

- Background
- Flood Risk Challenges
- Developing the Probable Annual Risk (PAR) Tool
- PAR Tool Results
- Lessons Learned
- Next Steps

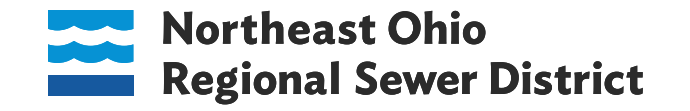

## Northeast Ohio Regional Sewer District

#### At a glance

- Wastewater and Stormwater Utility
- Serving Cleveland and surrounding communities
- 375 sq. mile service area
- 90+ billion gallons sewage treated annually
- 500 miles of regional stormwater system
- Water quality monitoring
- Lake Erie beach monitoring, maintenance
- Industrial pretreatment program

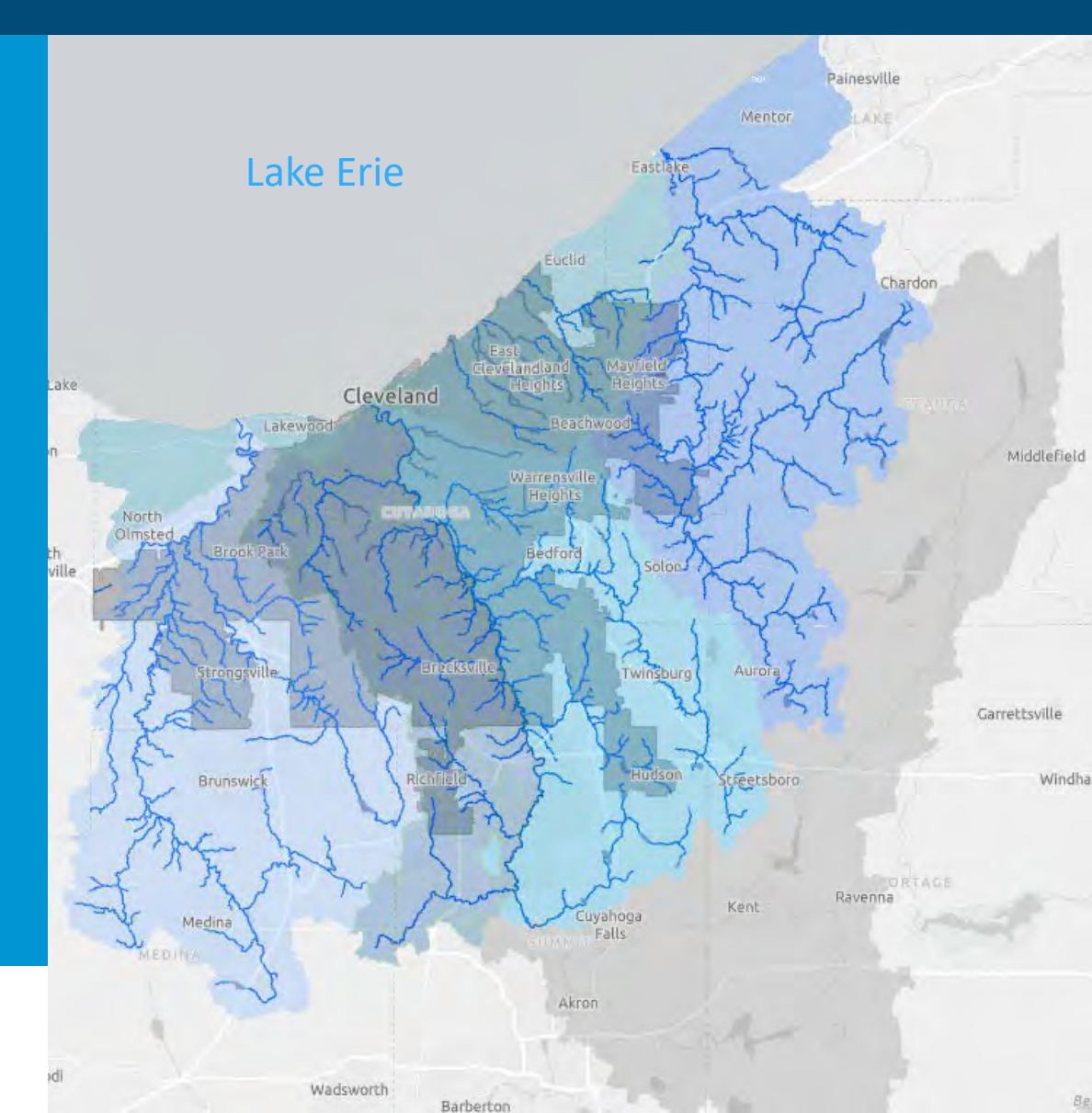

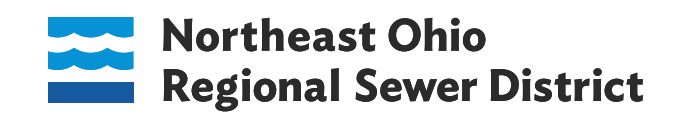

# Flood Risk Challenges

- Identifying problems
- Evaluating & phasing alternatives
- Prioritizing projects for the stormwater construction plan
- Communicating findings and recommendations
- Tracking program success
- Supporting urgent storm event planning & field response
- Assessing potential impacts due to climate change

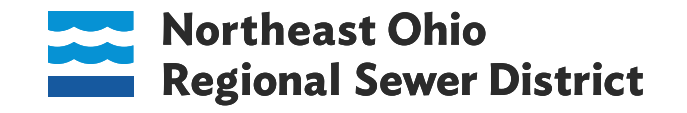

### What Floods?

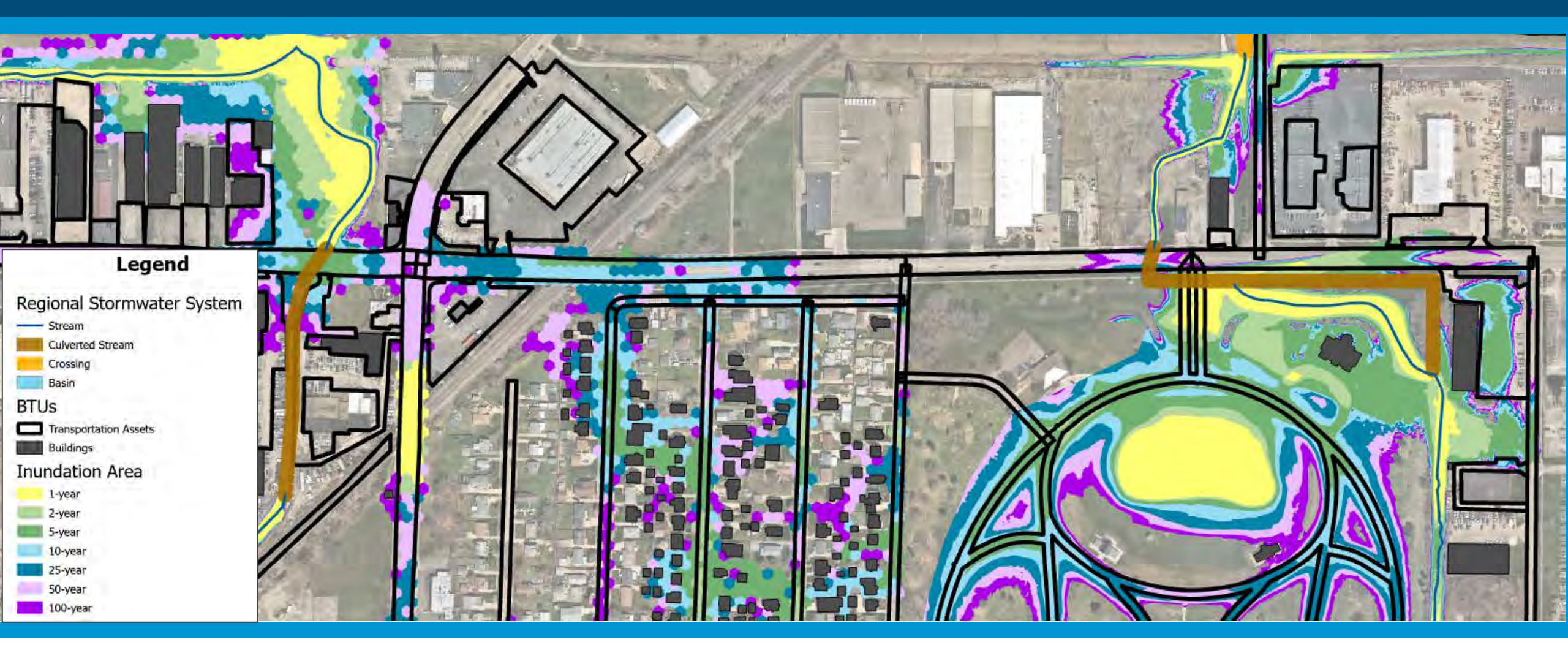

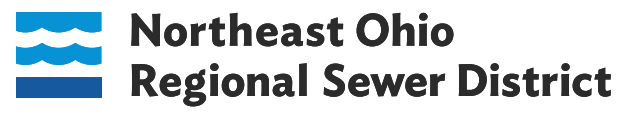

# Challenge: Identifying Building and Transportation Assets with a Flood Risk

| Condition | Criticality |    |    |    |    |    |    |  |  |  |
|-----------|-------------|----|----|----|----|----|----|--|--|--|
| (CR)      | 3           | 4  | 5  | 6  | 7  | 8  | 9  |  |  |  |
| 1         | 3           | 4  | 5  | 6  | 7  | 8  | 9  |  |  |  |
| 2         | 6           | 8  | 10 | 12 | 14 | 16 | 18 |  |  |  |
| 3         | 9           | 12 | 15 | 18 | 21 | 24 | 27 |  |  |  |
| 4         | 12          | 16 | 20 | 24 | 28 | 32 | 36 |  |  |  |
| 5         | 15          | 20 | 25 | 30 | 35 | 40 | 45 |  |  |  |

BRE = Condition x Criticality. BRE scores are generally organized into four tiers:

- BRE <12 = Low Risk
- ${}^{\bullet}$
- BRE = 20 and < 34 = Moderately High Risk
- BRE = 34 45 = High Risk

- ← Action As-needed
- ← Action Required
- ← Action Required

# Hydraulic Risk – Building and Transportation Inundation

- The District assesses hydraulic risk to individual building and transportation assets (polygon)
- Each asset has an inundation depth assigned by model results to assign a condition rating (CR)
- The BRE is calculated by design storm to assess its individual risk

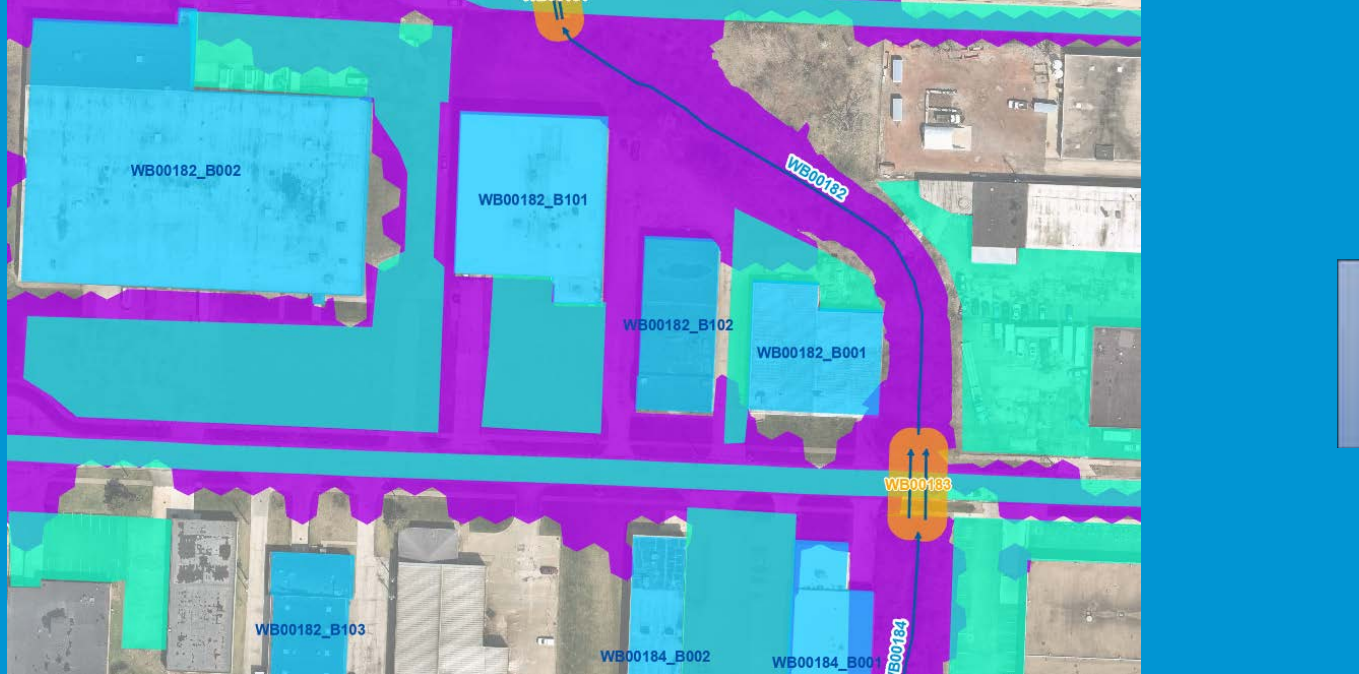

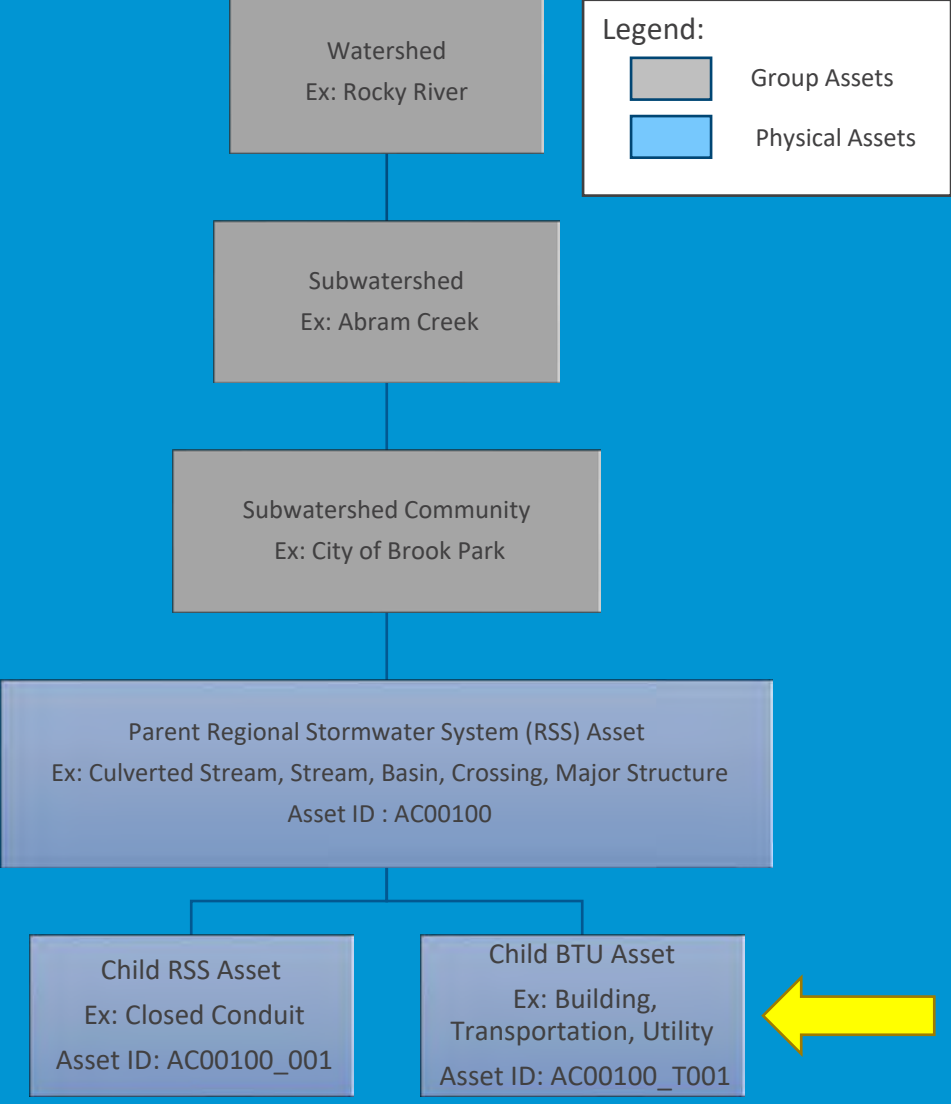

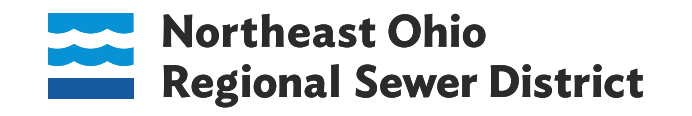

#### Number of Assets Flooded

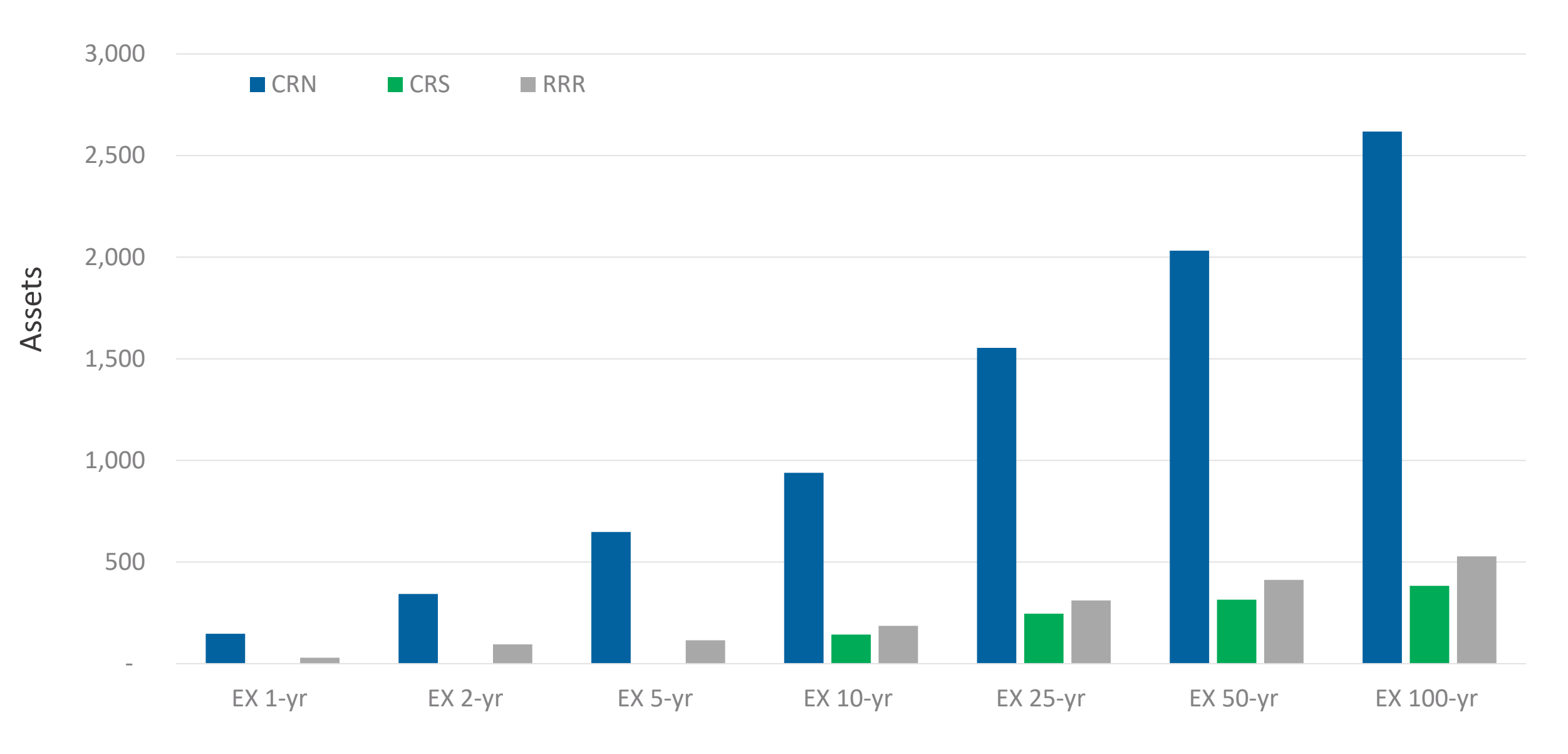

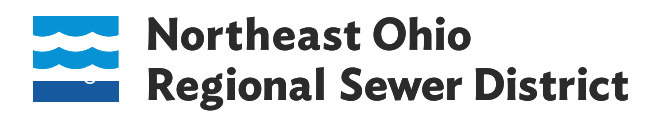

# Challenge: How to Prioritize Projects for the Stormwater Construction Plan?

- 300 problem areas to nominate to the Stormwater Construction Plan
- \$1.1 Billion in total SWMP problem area costs
- Approximately 50/50 split between structural and flooding project risks

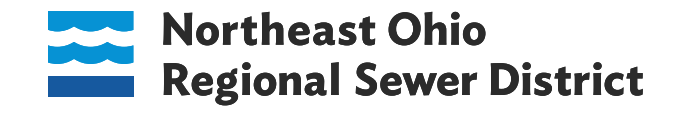

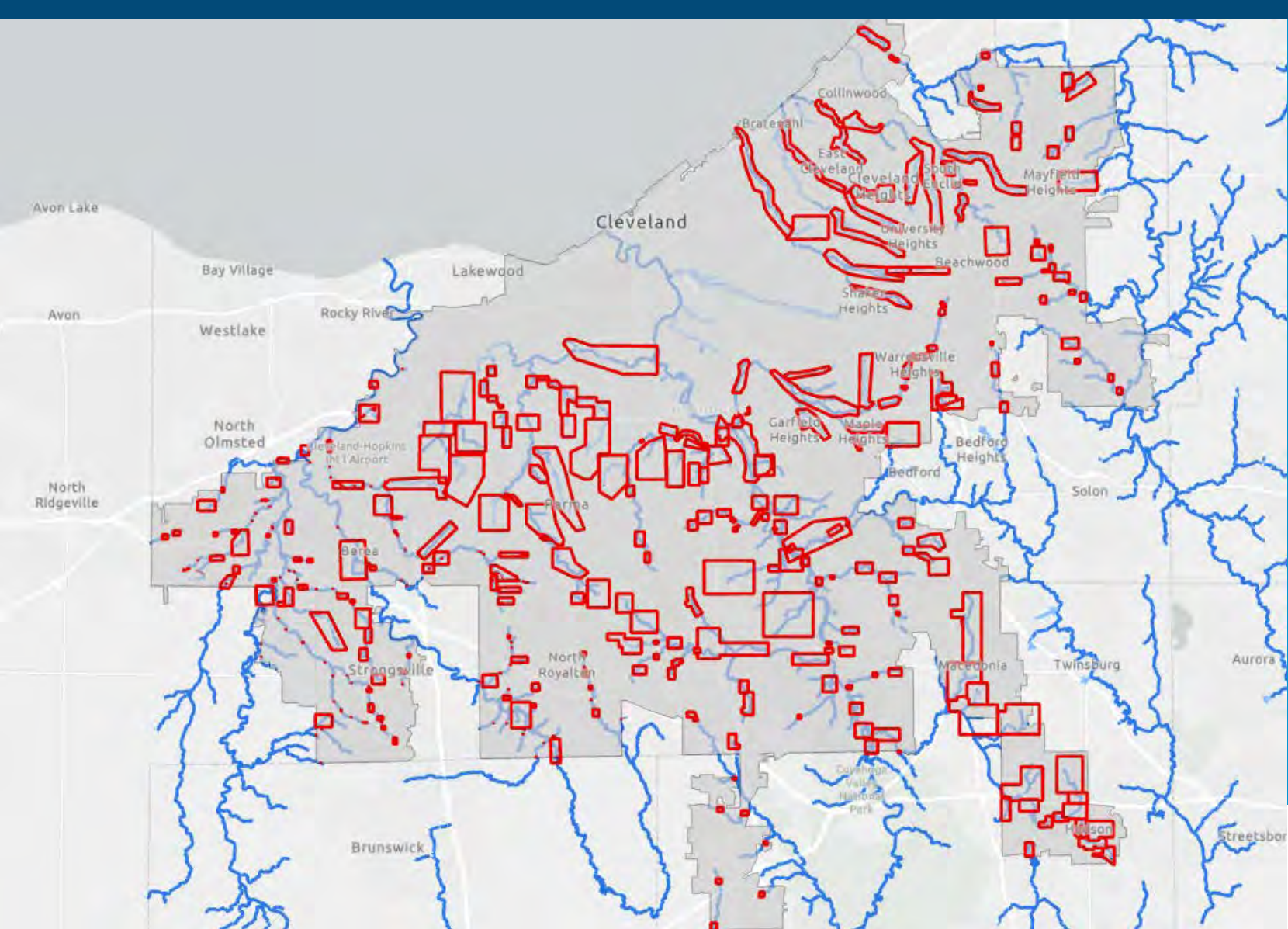

### Project Prioritization Prioritize Assets at Risk and Low Level of Service

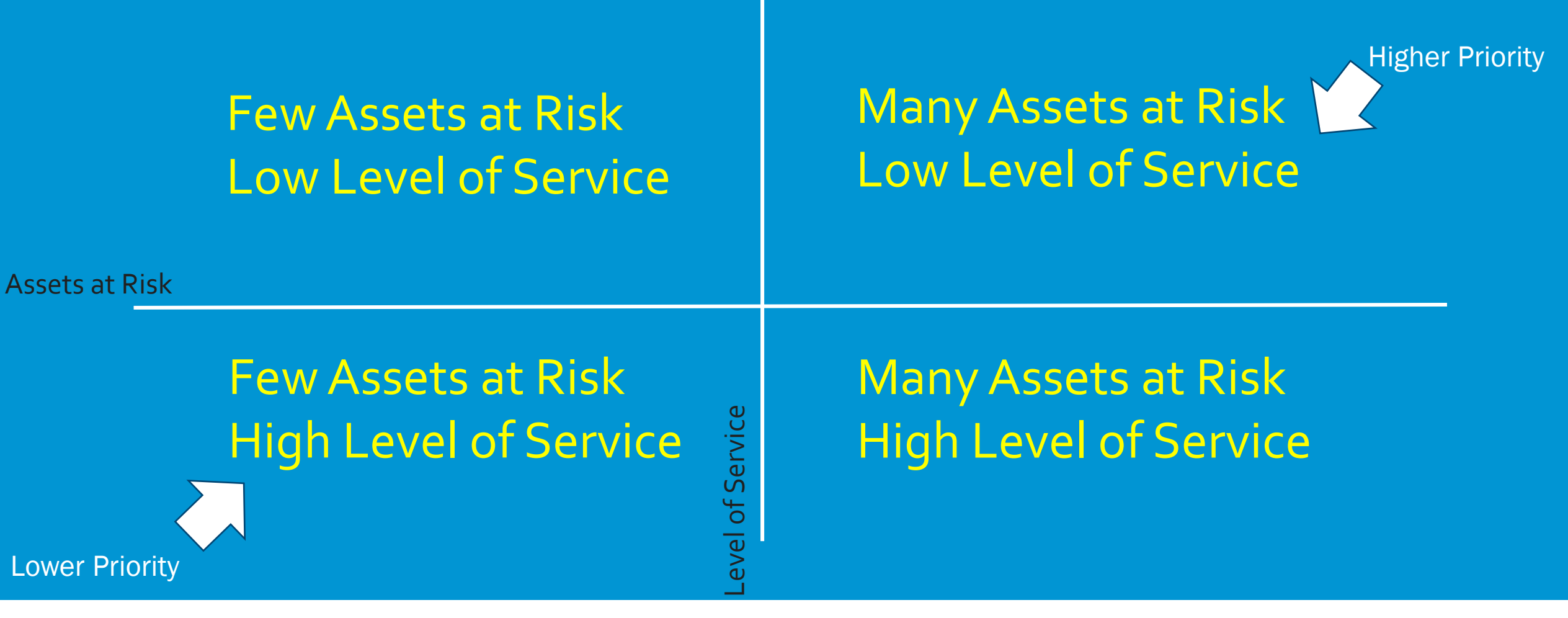

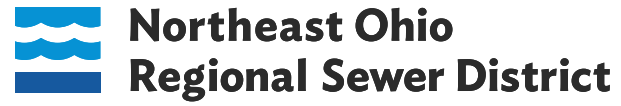

#### What is PAR?

PAR = The **Probable Annual Risk (PAR)** for an asset/problem area, where risk is defined as the BRE score above the acceptable level of risk (ALR), such that:

Risk = BRE – ALR, and

 $\sum PAR_{Design Storm} = \sum [Annual Probability_{Design Storm}] * [Risk]$ 

The goal is to have PAR = 0

PAR is calculated based upon the structural and hydraulic risks within a SWMP problem area and recommended alternative

The PAR reduced from implementing a project is calculated:

PAR(reduced) = PAR(existing) - PAR(post project)

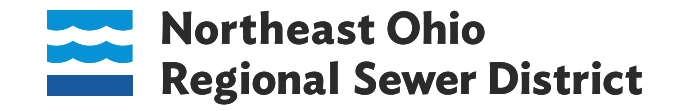

### Hydraulic Probable Annual Risk (PAR) **Example Nominated Project**

|    | A            | В         | С             | D          | E                    | F           |                   |                                          |               |                         | _          |            |             | -             |      |  |
|----|--------------|-----------|---------------|------------|----------------------|-------------|-------------------|------------------------------------------|---------------|-------------------------|------------|------------|-------------|---------------|------|--|
| 1  | Hydraulic    | Cond Rtg  | Cond Rtg      | BRE        | BRE                  | BRE         |                   | nalland                                  | JOC 1         |                         |            |            | ting        | D A D         |      |  |
| 2  | Scenario     | Assets    | Violations    | Assets     | Violations           | Points      |                   |                                          | <u> </u>      | <u> </u>                |            | <u>ula</u> | TIL         |               |      |  |
| 3  | Existing     | 179       | 369           | 183        | 383                  | 82.63       |                   | C                                        |               |                         |            |            | 0           |               |      |  |
| 4  | Project      | 16        | 25            | 16         | 25                   | 3.79        |                   |                                          |               |                         |            |            |             |               |      |  |
| 5  | Risk Reduced | 163       | 344           | 167        | 358                  | 78.84       |                   | ) Data                                   | mana          | agem                    | ent _      | •          | Accu        | racy_         |      |  |
| 6  |              |           |               |            |                      |             |                   | Dutu                                     | mane          |                         |            |            | 7600        | rucy_         |      |  |
| 7  | Structural   | Cond Rtg  | Cond Rtg      | BRE        | BRE                  | BRE         |                   |                                          |               |                         |            |            |             |               |      |  |
| 8  | Condition    | Assets    | Violations    | Assets     | Violations           | Points      |                   | Conc                                     | icton         | $\overline{\mathbf{x}}$ |            |            | Dono        | Popostability |      |  |
| 9  | Existing     | 1         | 1             | 1          | 1                    | 31.79       |                   |                                          | ISLEIII       | JY                      |            |            | περεαιαυπιγ |               |      |  |
| 10 | Project      | 0         | 0             | 0          | 0                    | 0.00        |                   |                                          |               |                         |            |            |             |               | _    |  |
| 11 | Risk Reduced | 1         | 1             | 1          | 1                    | 31.79       |                   |                                          |               |                         |            |            |             |               |      |  |
| 12 |              |           |               |            |                      |             |                   |                                          |               |                         |            |            |             |               |      |  |
| 13 |              |           |               |            |                      |             |                   |                                          |               |                         | Hydraulic  | Hydraulic  | Hydraulic   | Hydraulic     |      |  |
|    |              |           |               |            |                      |             |                   |                                          |               |                         | EX_ASSETS_ | EX_ASSETS_ | EX_ASSETS_  | EX_ASSETS_    | Ass  |  |
| 14 |              |           |               |            |                      |             |                   |                                          |               |                         | 10YB       | 25YR       | 50YR        | 100YR         | Viol |  |
|    |              |           |               |            |                      |             |                   |                                          |               |                         |            |            |             |               |      |  |
| 15 |              |           |               |            |                      |             |                   |                                          |               |                         |            |            |             |               |      |  |
| 16 | SWMP -       | SVMP_DA1* | ASSET_ID *    | PROBLEMID  | Asset Class Type 🛛 👻 | Asset Class | Asset Description | <ul> <li>Asset Additional De </li> </ul> | Criticality * | Notes -                 | 18 -       | 69 -       | 113 -       | 183 -         | 1    |  |
|    |              |           |               |            |                      |             | 4680 LEE RD,      |                                          |               |                         |            |            |             |               |      |  |
| 17 | CHN          | PRELIM    | MC00205_B111  | MC-CL-08   | BUILDING             | RETAIL      | CLEVELAND, OH,    | prime                                    | 8             | 0                       | 0          | 0          | 0           | 0             |      |  |
|    | 000          | DOCUMA.   | MODOLO DIO    |            |                      | DECIDENTIAL | 16602 MYRTLE AVE, |                                          |               |                         |            |            |             |               |      |  |
| 18 | CHN          | PRELIM    | MIC00205_B102 | MC-CL-08   | BUILDING             | RESIDENTIAL | CLEVELAND, OH,    | prime                                    | б             | U                       | U          | U          | U           | U             |      |  |
|    | ODM.         | DOCUMA.   |               |            |                      | DECIDENTIAL | 16903 DEFOREST    |                                          |               |                         |            |            |             |               |      |  |
| 19 | CHN          | PRELIM    | MIC00205_B165 | MC-CL-08   | BUILDING             | RESIDENTIAL | AVE, CLEVELAND,   | prime                                    | б             | U                       | U          | U          | U           | U             |      |  |
| ~~ | CON          | DDDL MA   | MC0000E D000  |            |                      | DECIDENTIAL | IS301 JUDSUN DR,  |                                          |               |                         |            |            |             |               |      |  |
| 20 | CHN          | PRELIM    | MIC00205_B228 | IVIC-CL-08 | BUILDING             | RESIDENTIAL | ICLEVELAND, UH,   | prime                                    | 6             | U                       | 0          | U          | U           | U             |      |  |
| ~  | CON          | DOCUM     | MC0020E D220  |            |                      | DECIDENTIAL | CLEVELAND OF      | a vizza                                  |               | 0                       | 0          | 0          | 0           | 0             |      |  |
| 21 | CHN          | FRELIM    | MC00205_B229  | IVIC-CL-08 | BUILDING             | RESIDENTIAL | 17005 DEEODECT    | prime                                    | ь             | U                       | 0          | U          | U           | U             |      |  |
|    | COM          | DOCUM     | MC00205 D100  |            |                      | DECIDENTIAL | AVE CLEVELAND     | nime                                     |               | 0                       | 0          | 0          | 0           | 0             |      |  |
| 22 | CHN          | FRELIM    | MC00205_B168  | IVIC-CL-08 | BUILDING             | RESIDENTIAL | AVE, CLEVELAND,   | prime                                    | D             | U                       | 0          | 0          | 0           | 0             |      |  |
| ~~ | CON          | DOCUM     | MC00005 0100  |            |                      | DECIDENTIAL |                   | a sime a                                 |               |                         |            | 0          | 0           | 0             |      |  |
| 23 | CHN          | FRELIVI   | MC00205_BI23  | MIC-CL-08  | BUILDING             | RESIDENTIAL | 19971 CONCEPT PD  | prime                                    | 6             | 0                       | 0          | 0          | 0           | 0             |      |  |
|    | CPM          | DOCUM     | MC00205 PM7   | MC CL 09   |                      | DECIDENTIAL |                   | primo                                    |               | 0                       | 0          | 0          | 0           | 0             |      |  |
| 24 | CHN          | FRELIM    | MC00205_B147  | IMIC-CE-08 | BUILDING             | RESIDENTIAL | 16206 VECTVEV     | prime                                    | 0             | U                       | 0          | 0          | 0           | 0             |      |  |
| 05 | CPM          | DOCUM     | MC00205 D200  | MC.CL.08   |                      | DECIDENTIAL | AVE CLEVELAND     | prime                                    | e             | 0                       | 0          | 0          | 0           | 1             |      |  |
| 25 | CHN          | FRELIM    | MC00200_D268  | MC-CL-08   | BUILDING             | RESIDENTIAL |                   | pline                                    | 0             | 0                       | 0          | 0          | 0           | 1             |      |  |
|    |              |           |               |            |                      |             |                   |                                          |               |                         | -          |            |             |               |      |  |

Assets in

Violation

183 -

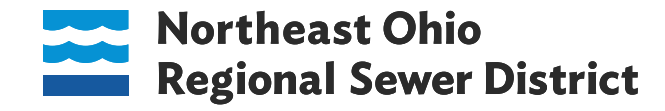

#### Total PAR Reduced by Implementing Nominated Projects Subwatershed

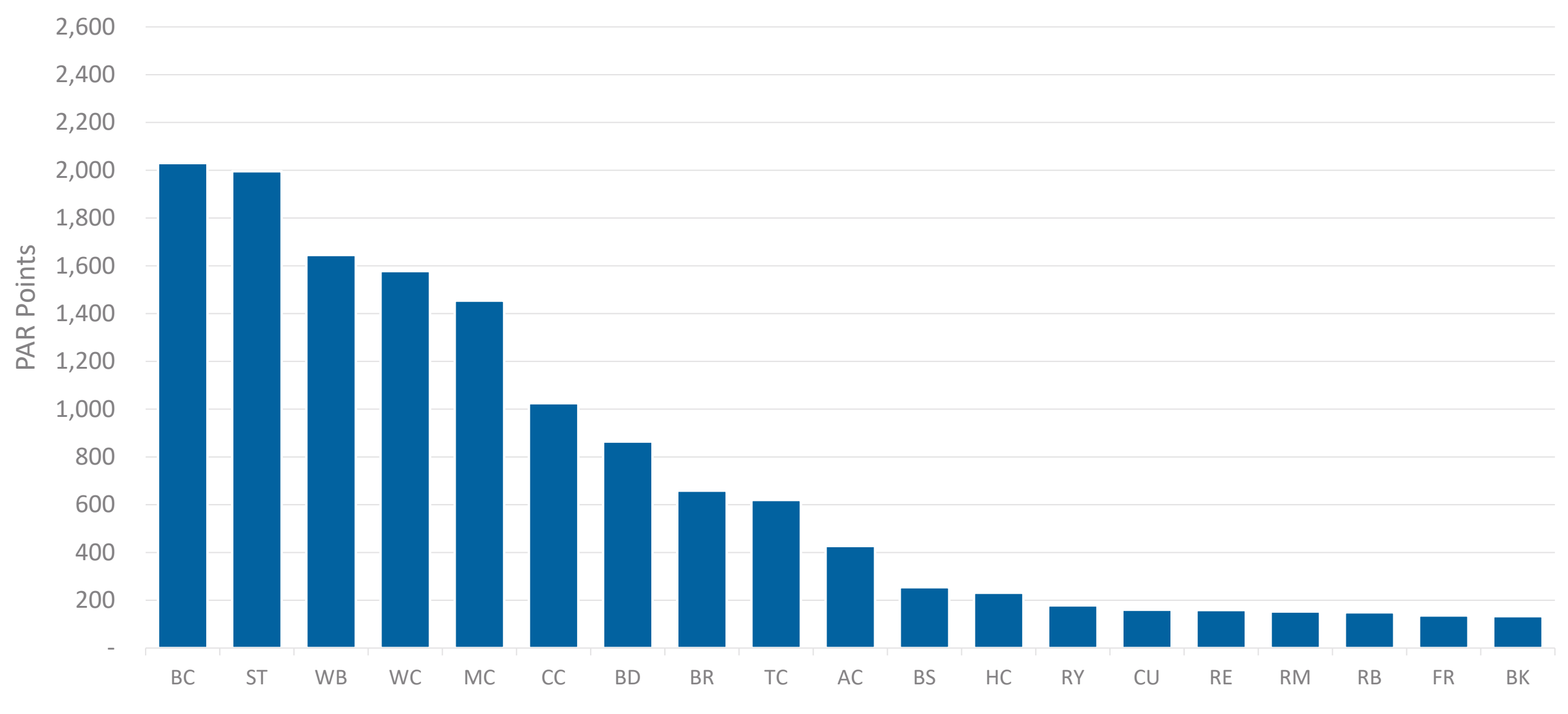

Northeast Ohio Regional Sewer District

### Hydraulic Probable Annual Risk (PAR) PAR Tool (PAR-T)

- Executable application
- Template for input files
- Uses a config.yaml (text file) for user inputs

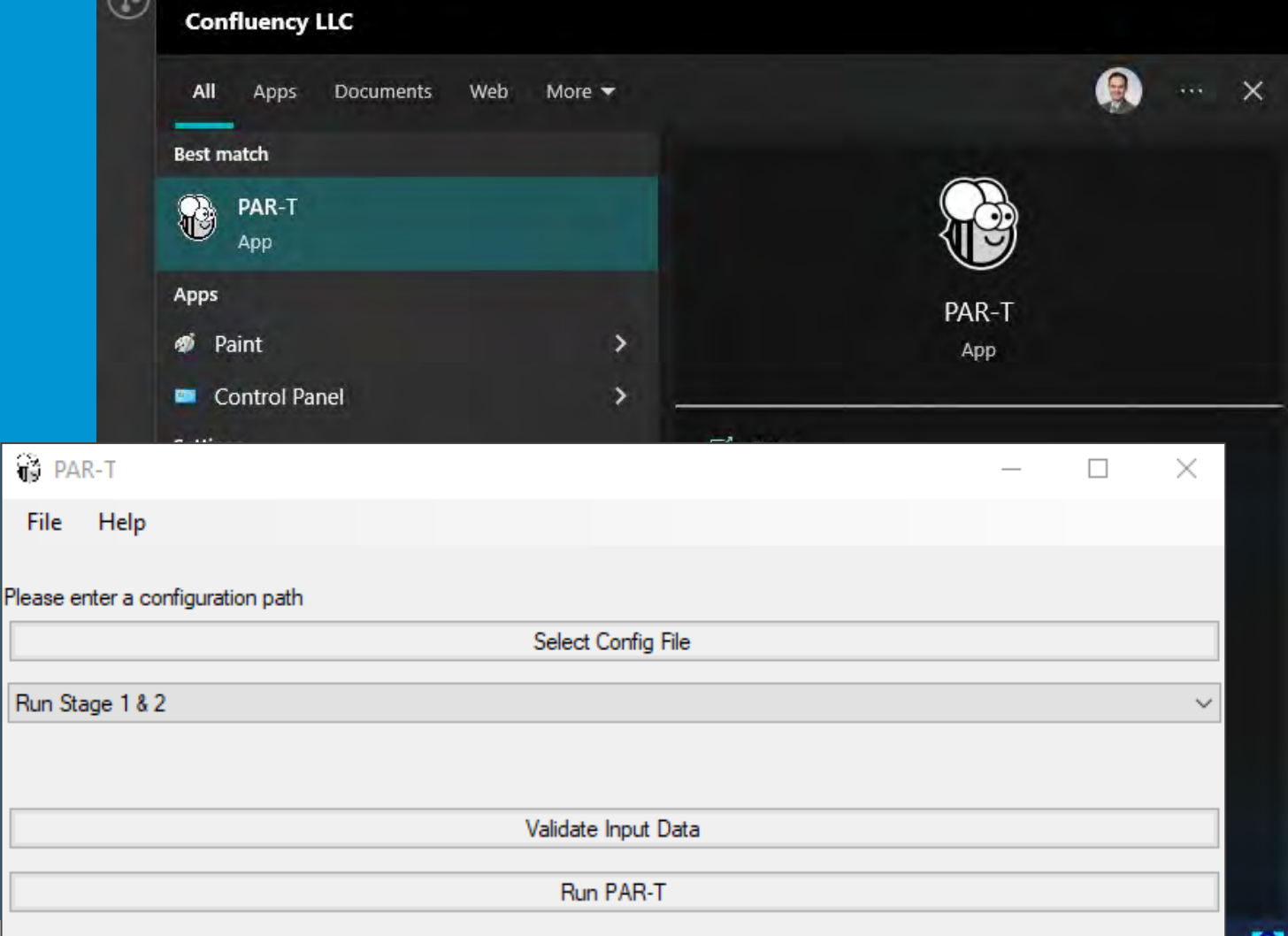

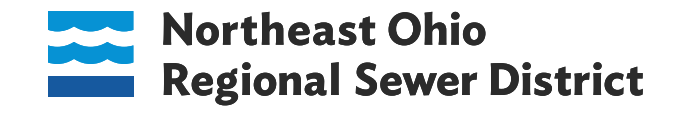

PAR-T Version 1.0.6; DB Path: C:\Users\janleitner\AppData\Local\Programs\PAR-T\app\_packages\par\database

## SWMDM PAR Calculator Tool Example

#### **INPUT DATA**

- Model results for all 7 DS (reported peak HGLs at nodes and 2D cells)
- For 1D Models:
  - Floodplain cross-sections for open channels and surface routing
  - A table relating each floodplain cross-section to a model junction ("Near Junction").
- 2017 DEM
- Existing District BTU Assets
  - RSS Building Data
  - RSS Transportation Data

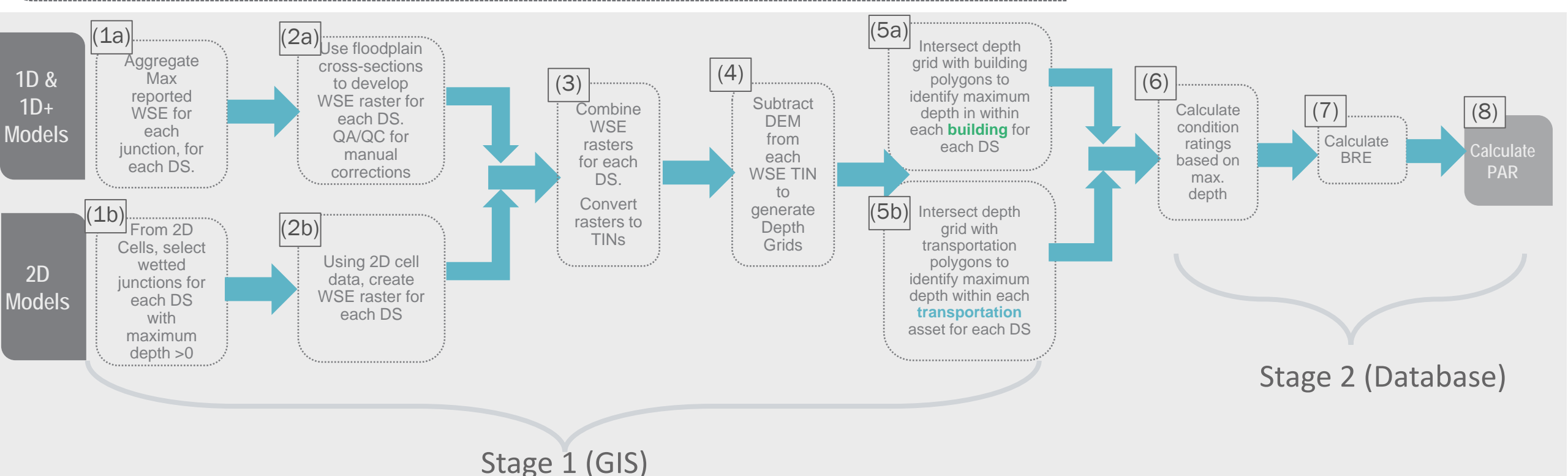

#### Develop Water Surface Elevation Raster in GIS (1D)

- Associate floodplain cross sections with model nodes in open channels or areas with surface flooding
- Tabulate Maximum WSE for each model node, for each DS
- PAR-T calls ArcGIS Pro functions to develop a water surface elevation raster for each design storm

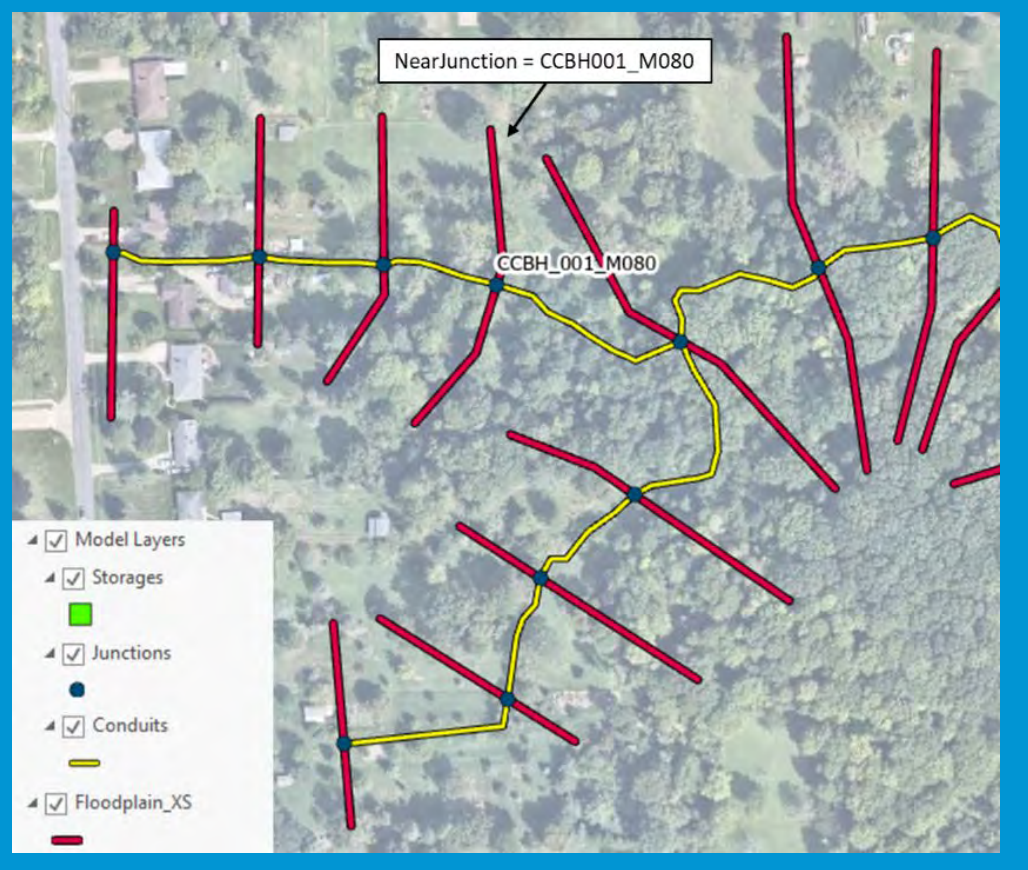

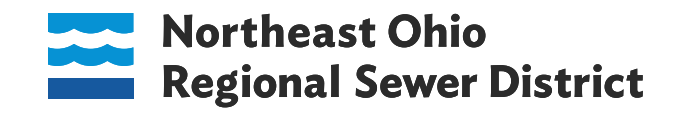

#### Develop Water Surface Elevation Raster in GIS (2D)

• PAR-T translates PCSWMM 2D cells into a WSE raster for each design storm

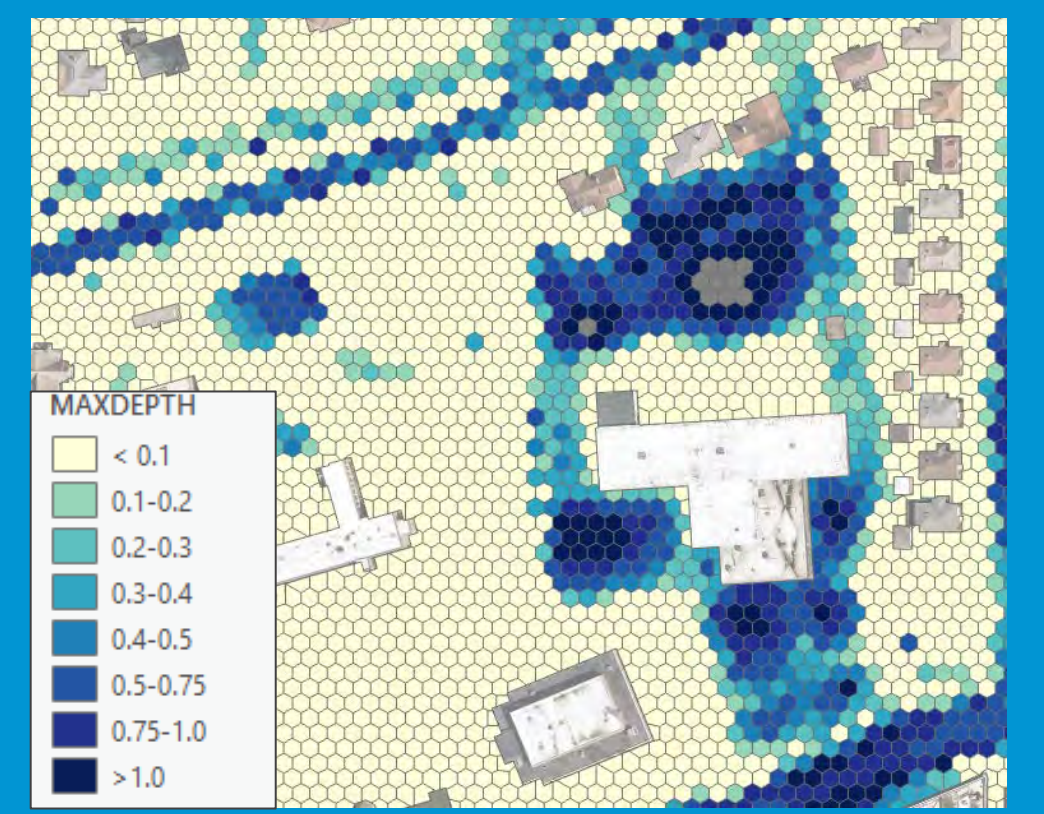

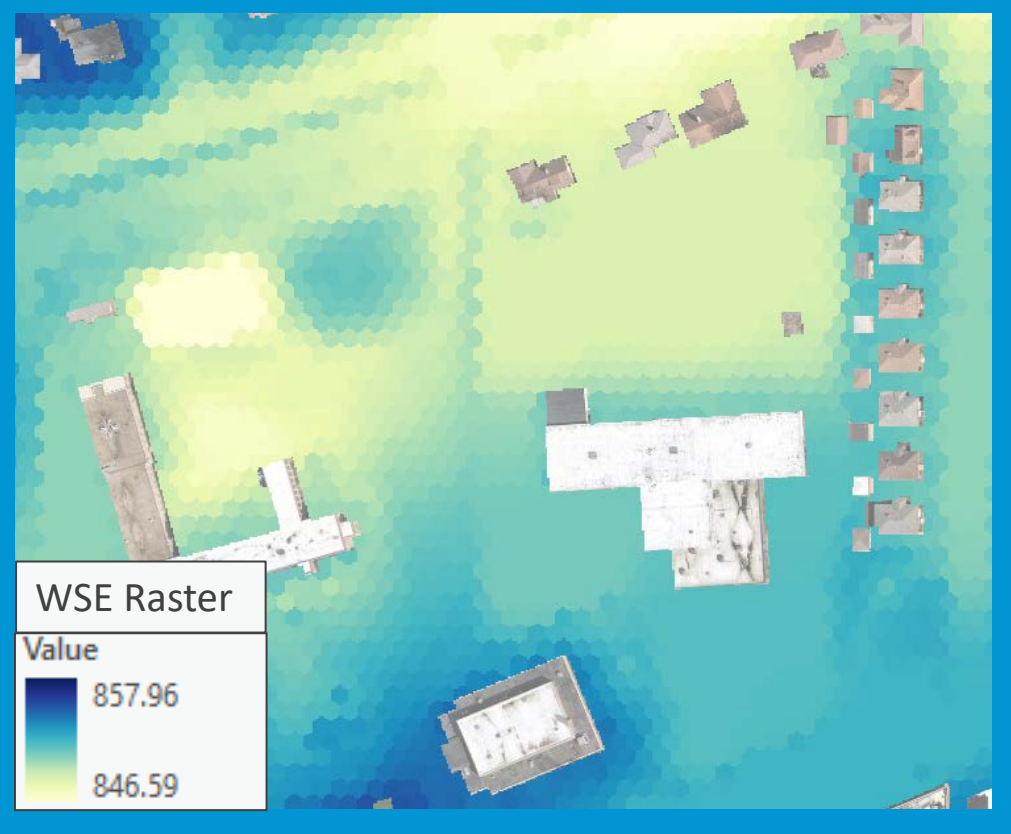

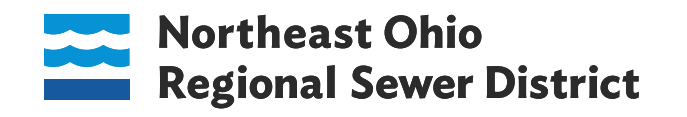

Develop Depth Raster & Convert to TIN

- Merge 1D and 2D rasters together
- Subtract DEM raster to develop depth raster
- Convert to a TIN

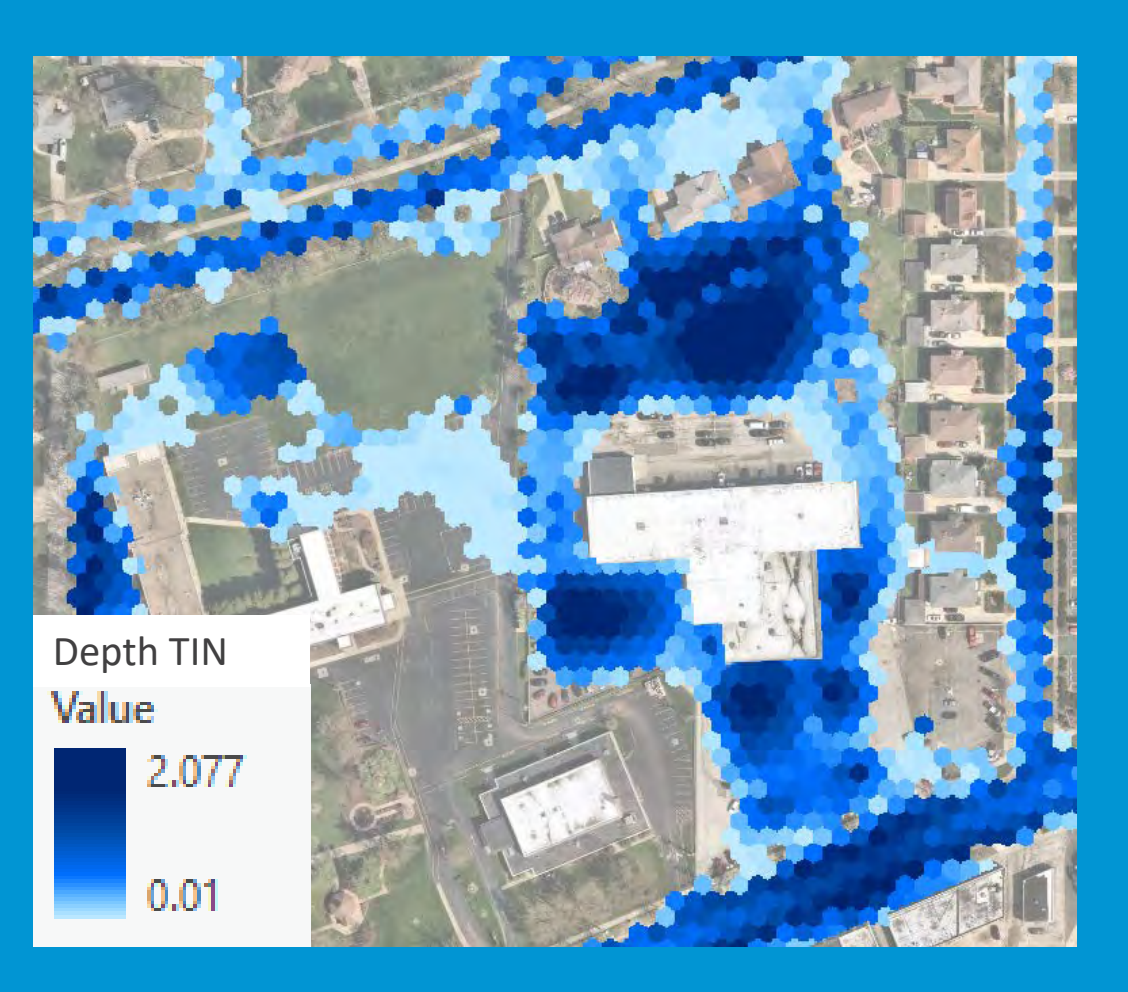

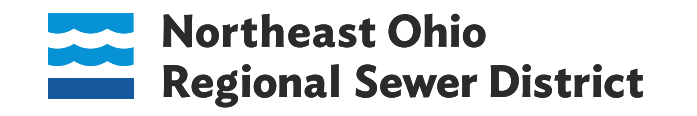

Calculating inundation depth

- Intersect the water depth TIN with building and transportation asset polygon layers
- The highest depth value within an asset polygon is assigned to the BTU

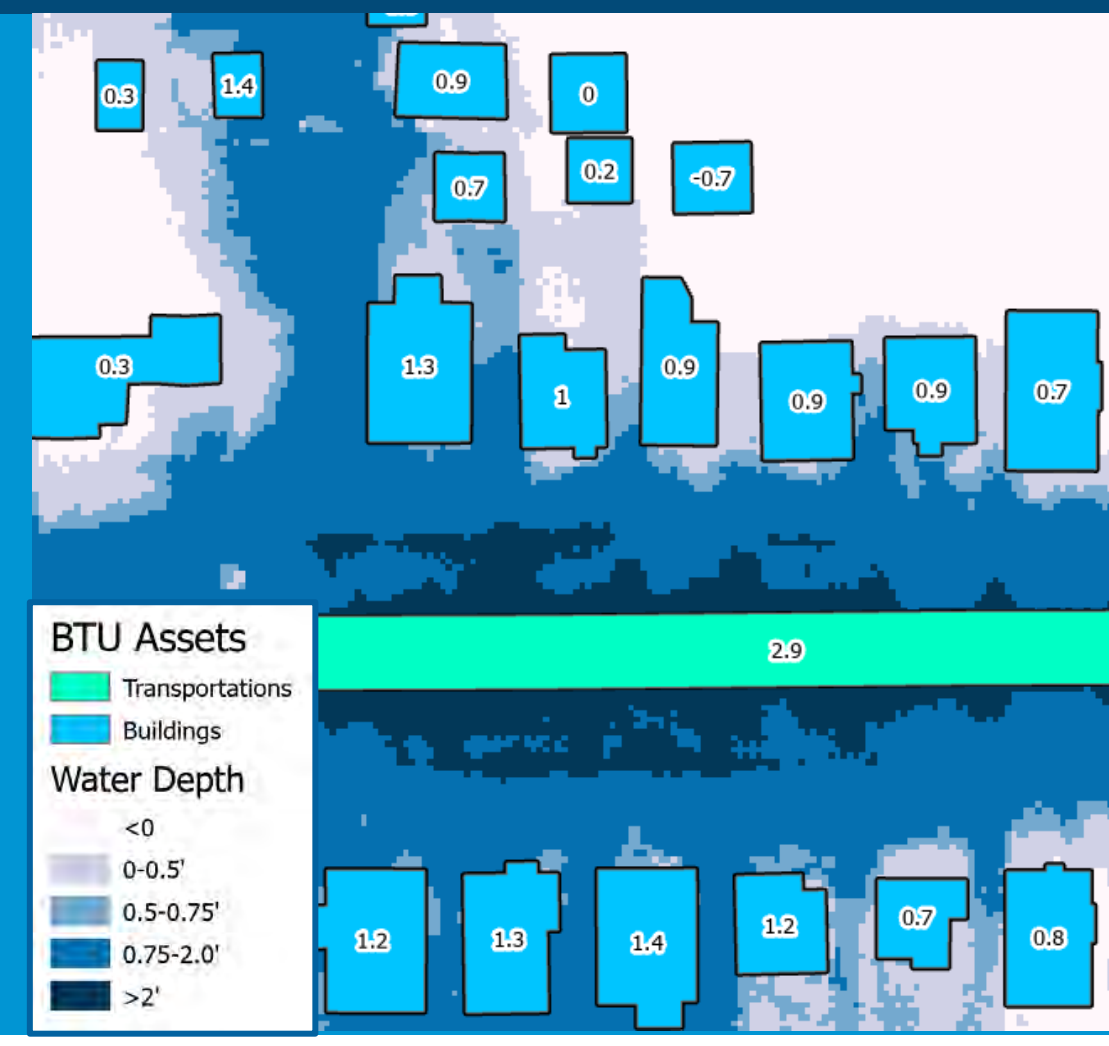

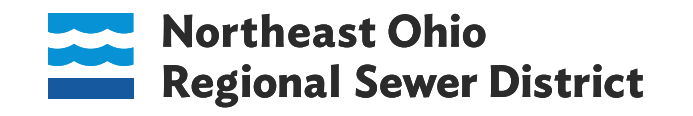

#### Calculating PAR

- Inundation depth is used to calculate condition rating for each design storm, for each asset
- PAR-T performs subsequent calculations to get to PAR, by design storm:
  - Inundation depth  $\rightarrow$  Condition Rating (CR)
  - BRE = CR \* Criticality
  - Risk = BRE ALR (19)
  - PAR <sub>design storm</sub> = Probability <sub>design storm</sub> \* Risk

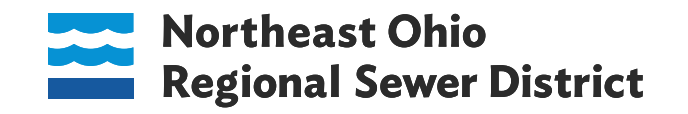

### Hydraulic Probable Annual Risk (PAR) PAR Tool Results

- Tool produces GIS and tabular results
- Building and transportation polygons with assigned depth values
- Depth TINs and inundation polygons by design storm
- Risk metrics in tabular format by asset, by design storm
  - Inundation depth
  - Condition Rating
  - BRE
  - Risk
  - PAR (by design storm & overall)

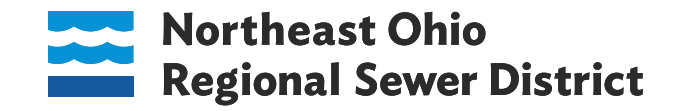

### Hydraulic Probable Annual Risk (PAR) PAR Tool Results: Compare Impacts Under Different Design Storms

#### 25-year

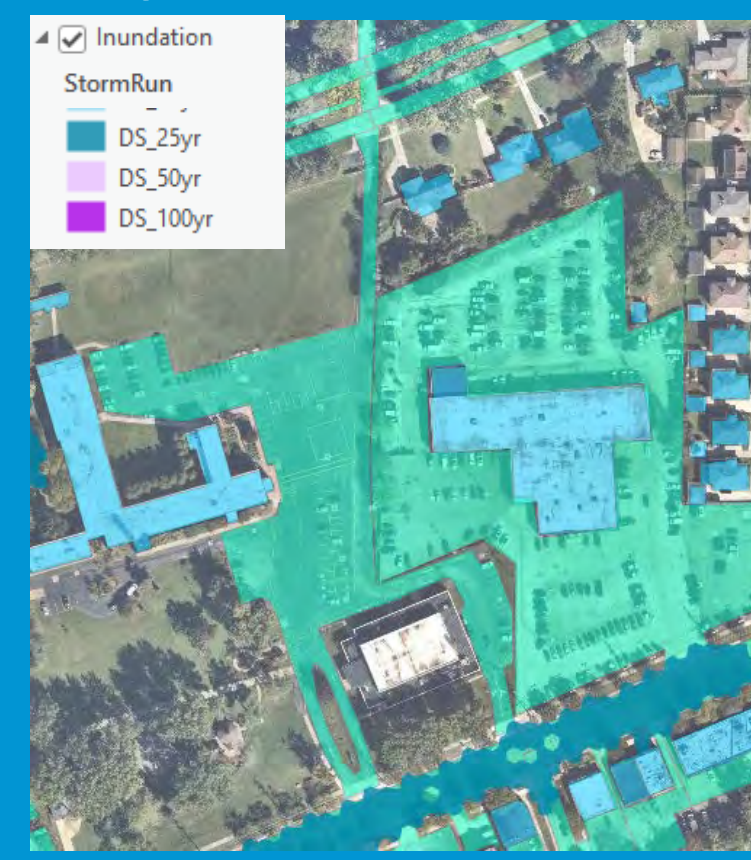

#### 50-year

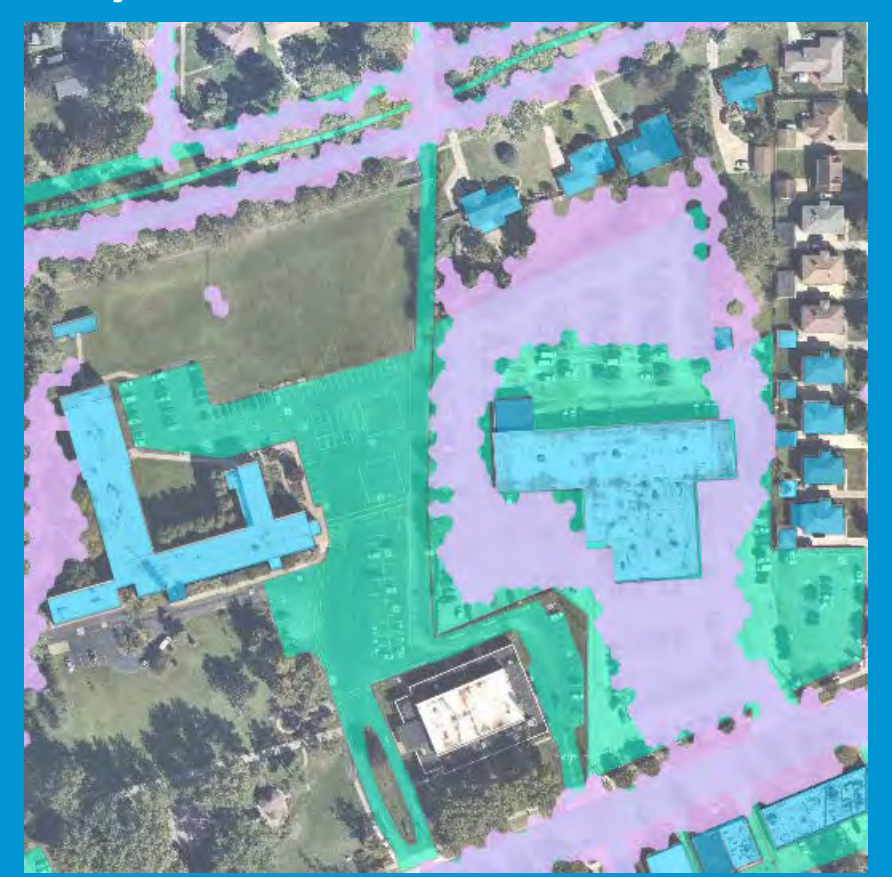

#### 100-year

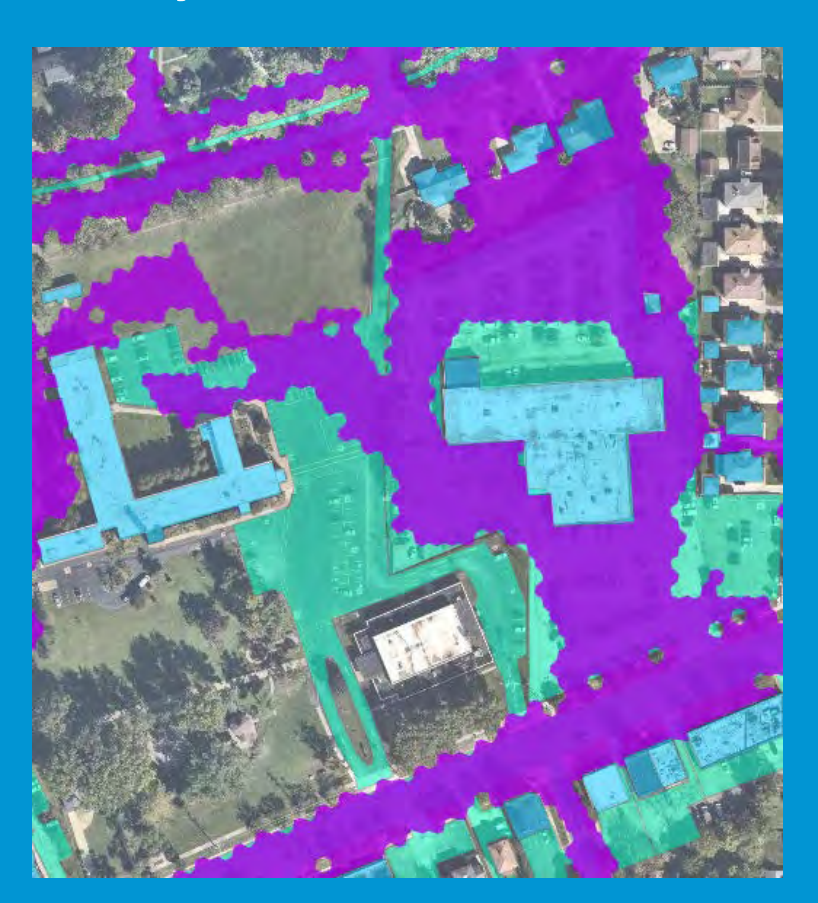

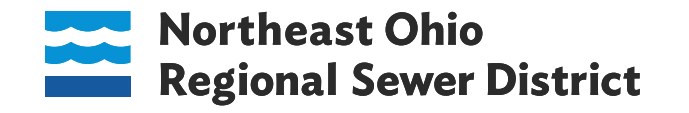

### Hydraulic Probable Annual Risk (PAR) PAR Tool Results: Problem Identification

#### **Inundation Polygons**

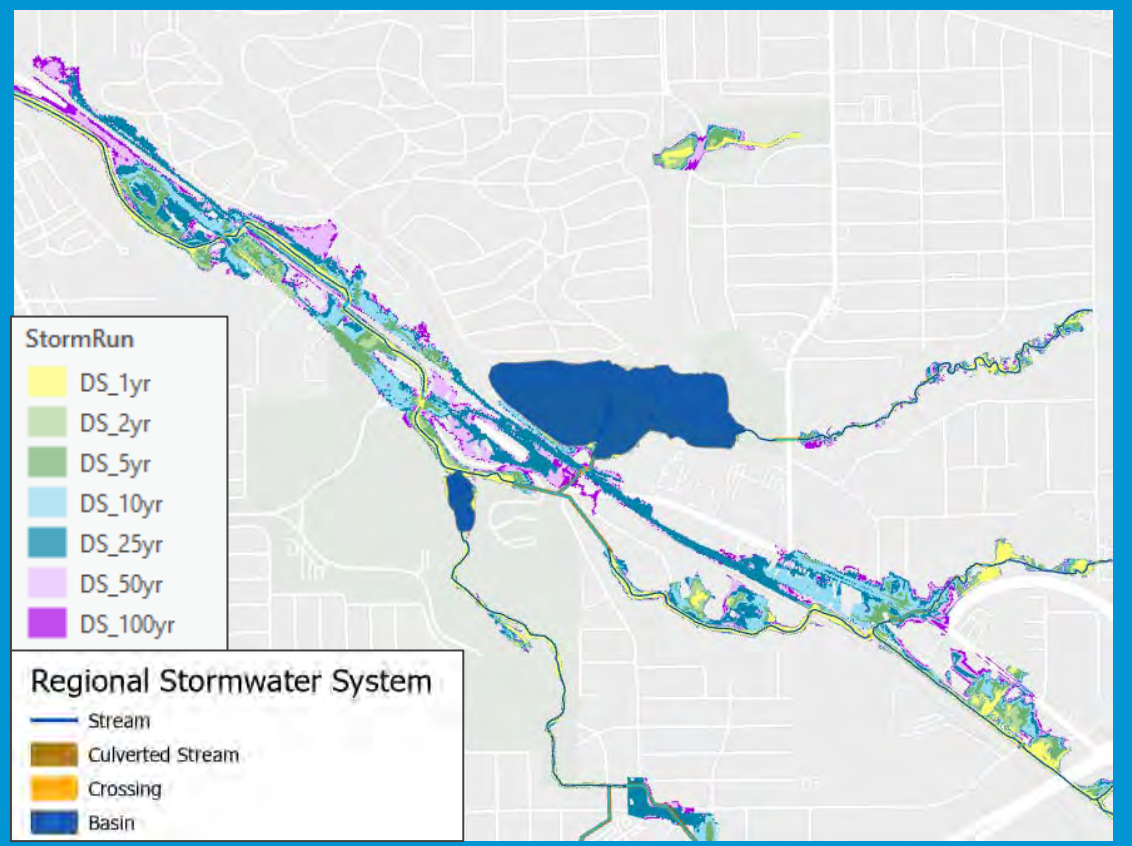

#### **Building and Transportation PAR**

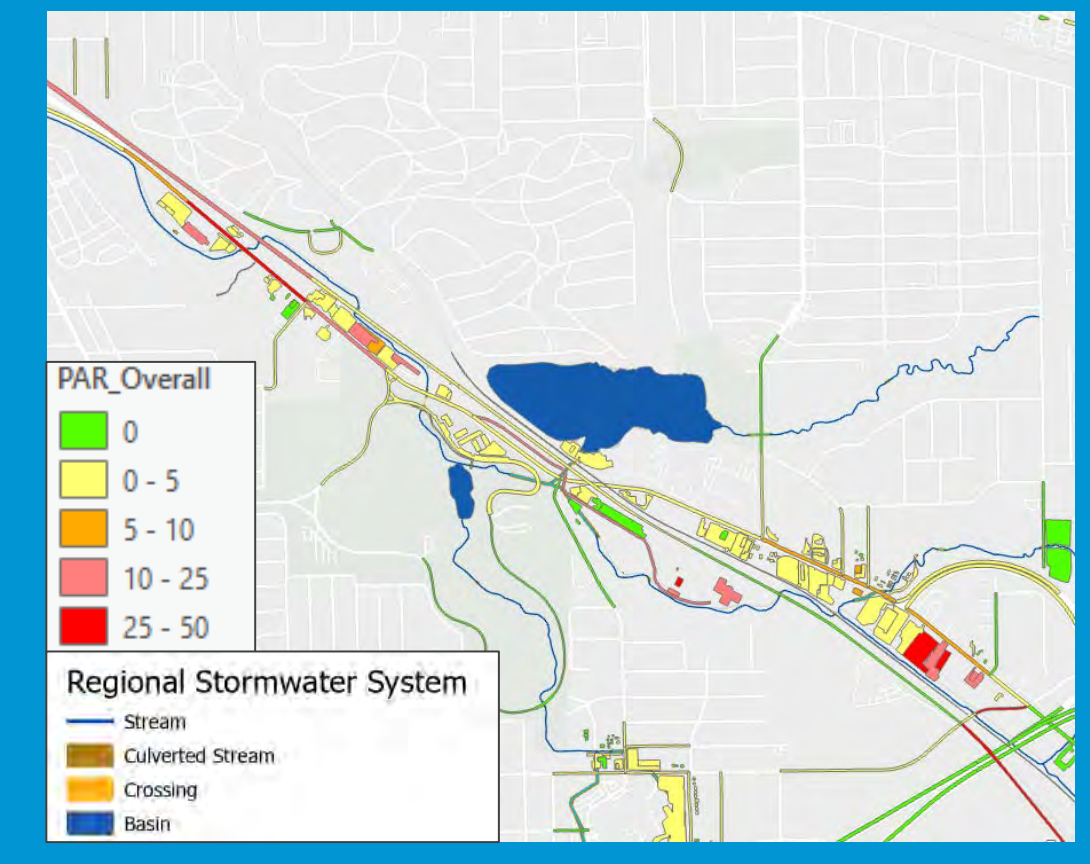

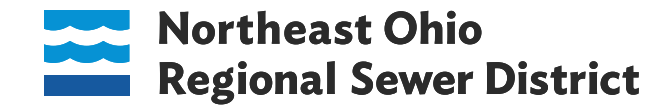

### Hydraulic Probable Annual Risk (PAR) PAR Tool Results: Quantify Project Benefits

#### **Existing Conditions**

#### Alternative

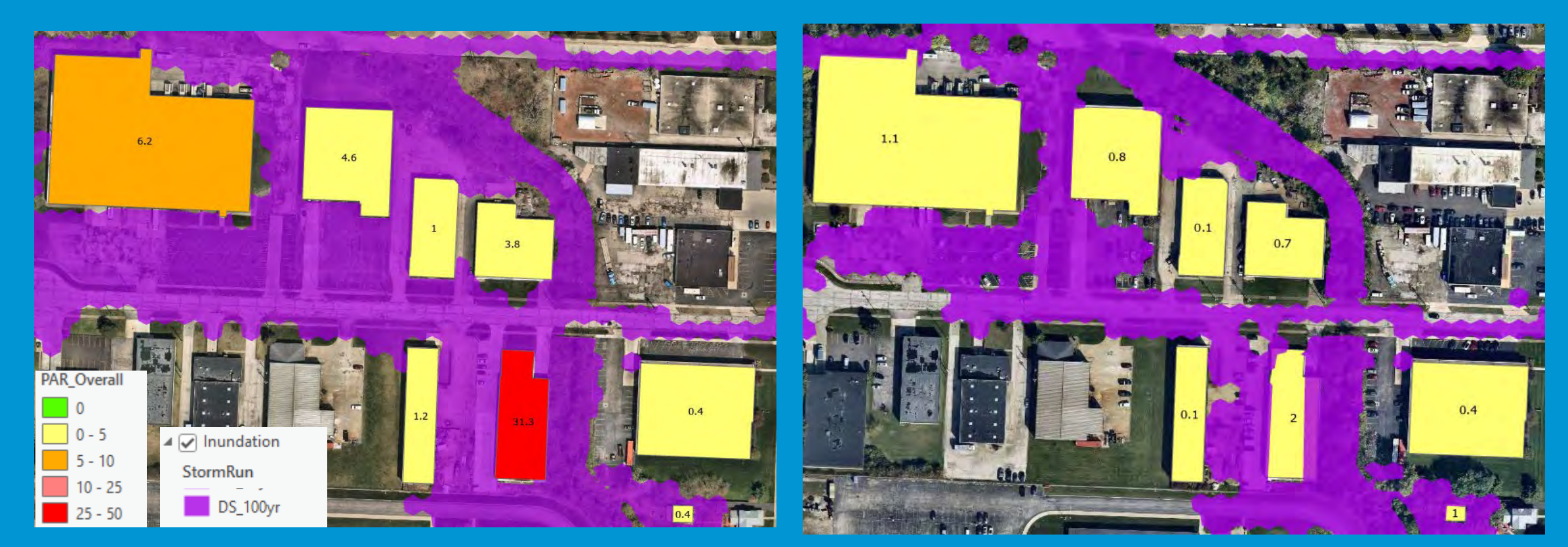

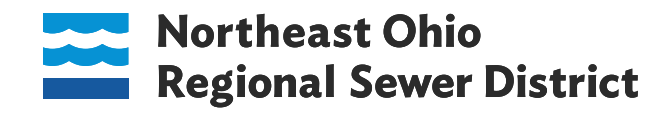

### Hydraulic Probable Annual Risk (PAR) PAR Tool Results: Project Prioritization

- Aggregate Existing and Alternative PAR by problem area
- Calculate PAR Reduced
- Rank problem areas by most significant reduction in risk

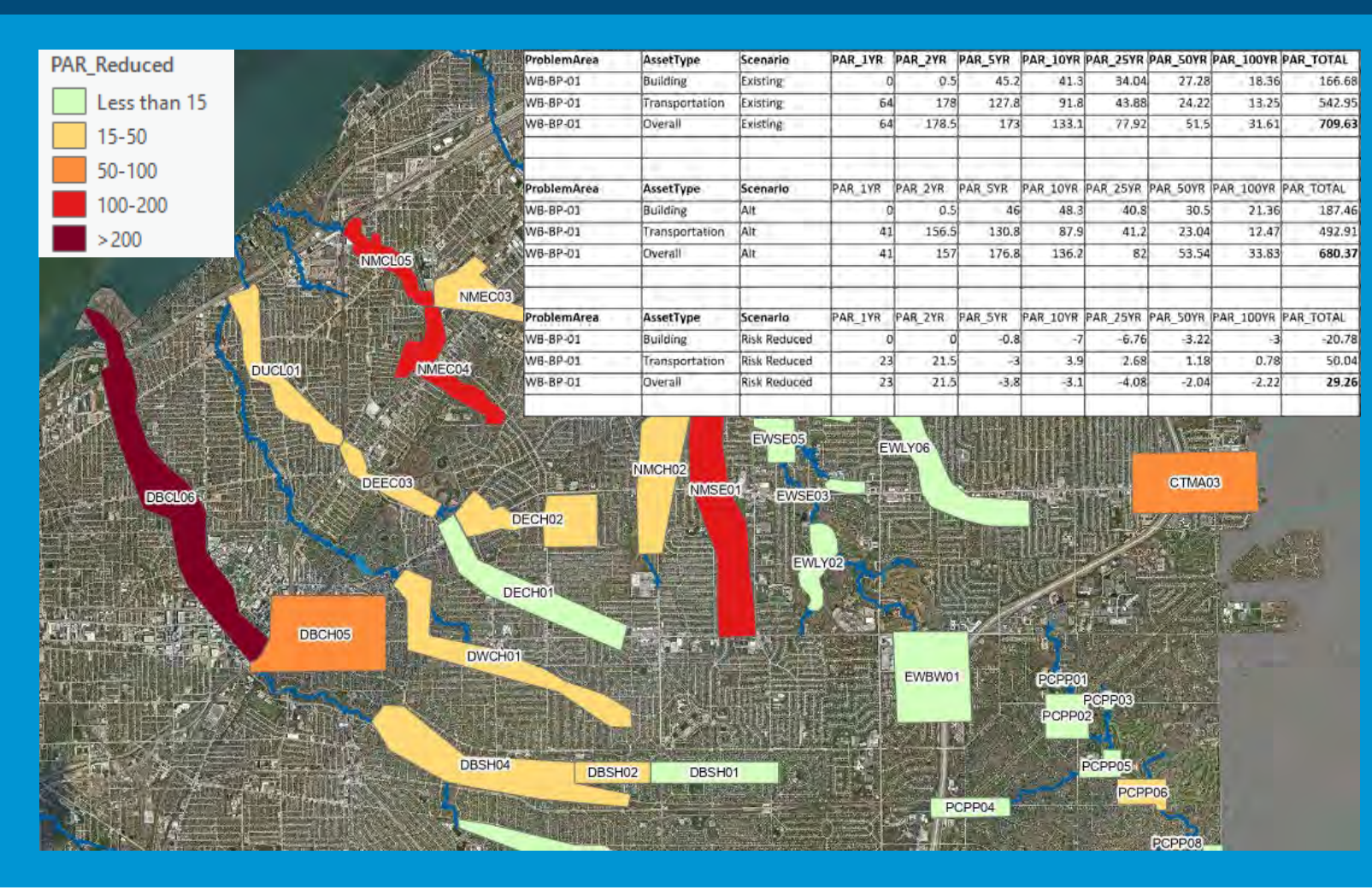

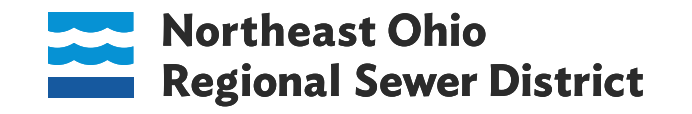

### Hydraulic Probable Annual Risk (PAR) PAR Tool Results: Run Observed Storm Events

- Compare modeled inundation areas to observations and reports
- Compare risk across observed storm events

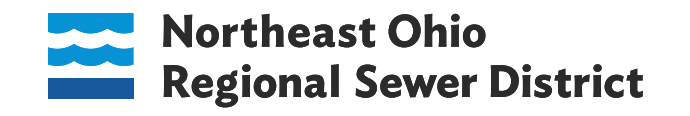

#### **Observed storm event results**

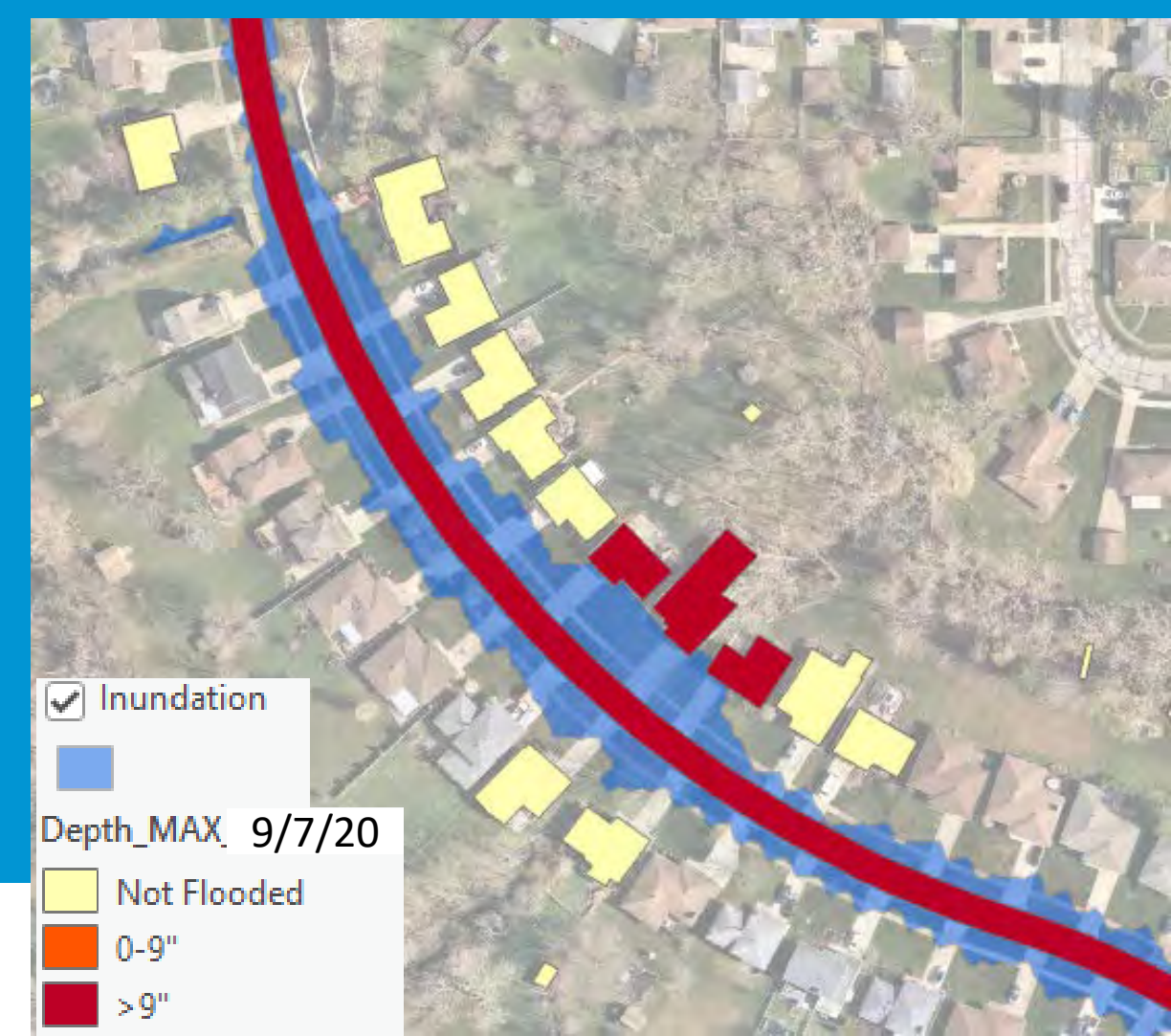

### Hydraulic Probable Annual Risk (PAR) PAR Tool Results: Current Applications

- Applied to 7 subwatersheds (9 models)
- In process of applying to 30 additional models (existing & alts) to support annual project prioritization process
- Being tested by some District projects to quantify reduction in risk

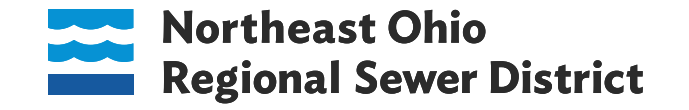

### Hydraulic Probable Annual Risk (PAR) Lessons Learned

- Standardization of data sets and file structure is critical
- Basic knowledge of GIS and PCSWMM is helpful
- Clear documentation allows for repeatability and tracking changes over time
- Validation checks in tool save run time and user frustration
- Clear communication about expectations with re: run-time
- Familiarity with study area is necessary to identify questionable results

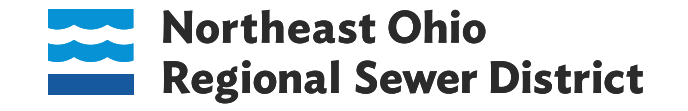

### What Floods?

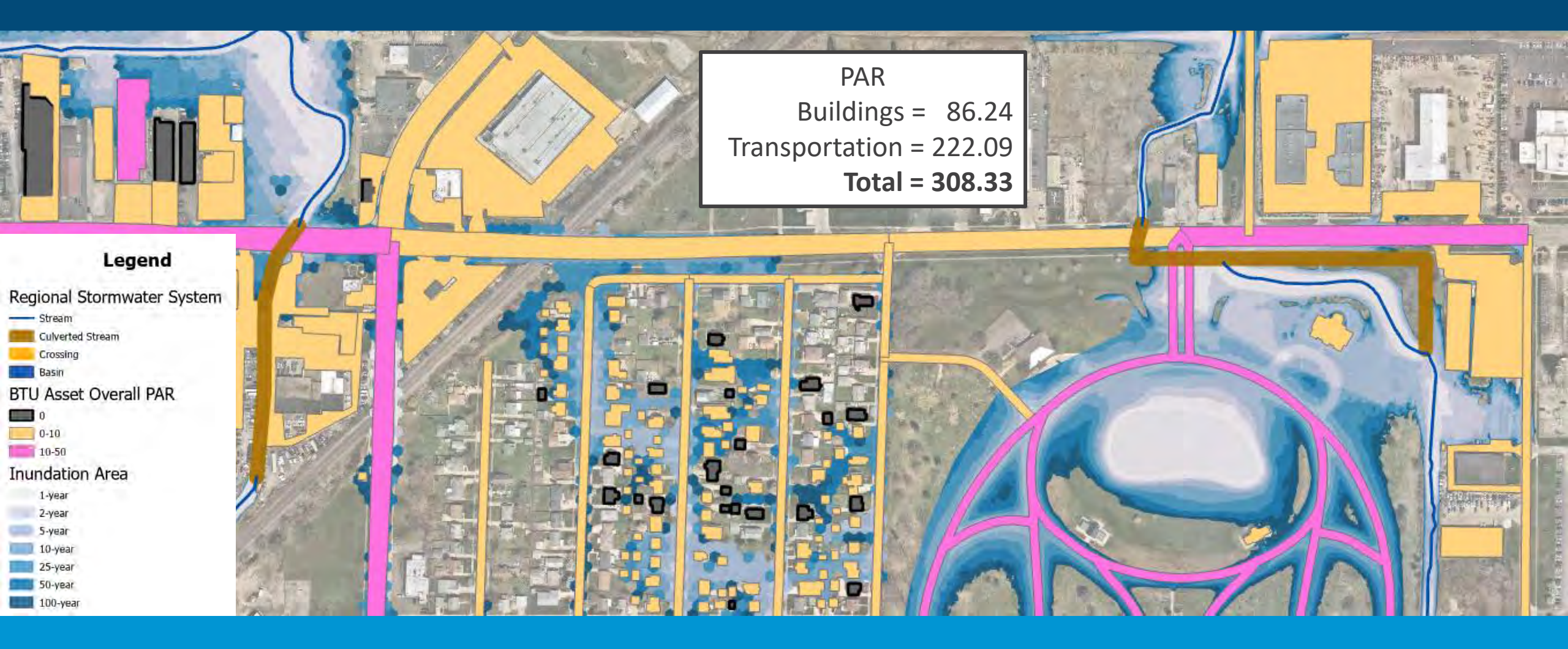

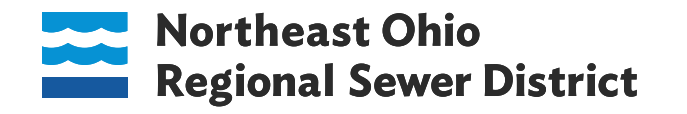

#### Next Steps

- Continue with Beta testing of PAR-Tool
- Ensure all RSMP models are PAR-Tool compatible
- Utilize PAR-Tool on District contracts (Planning, Design)
- Use PAR-Tool to help with current RSMP flood risk challenges (e.g., prioritize projects for the stormwater construction plan)
- Explore predicting flood risks using forecasted rainfall and monitors
- Explore developing and maintaining flood risk maps

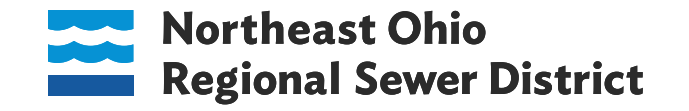

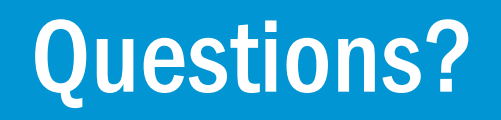

Contact Info:

George Remias, P.E., NEORSD RemiasG@neorsd.org

Jocelyn Anleitner, P.E., Wade Trim Janleitner@Wadetrim.com

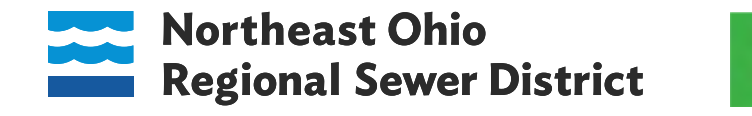

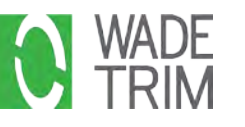